## Guida da seguire per l'installazione e configurazione dell'applicativo per accedere al NAS CORILA "FileServer"

- Installare il client vpn corretto in base alle caratteristiche del pc (uno solo tra i seguenti 3) disponibile su <u>http://www.corila.it/client</u> :
  - GlobalProtect64.msi per sistemi a 64bit (per chi ha Windows a 64 bit, oltre l'80% dei casi);
  - GlobalProtect32bit.msi (nel caso di sistema operativo Windows a 32bit);
  - GlobalProtectMAC.pkg (per il sistema operativo del MAC).
- 2. Una volta scaricato ed installato il GlobalProtect portal client, apparira l'icona nella barra vicino all'orologio, questa l'icona:

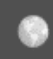

- 3. Cliccare quindi sull'icona e cliccare sull'ingranaggio in alto a destra, selezionare quindi Settings
- 4. Andare su General e popolare il campo Portals cliccando su Add:

| 🕞 GlobalProtect Settings |                              |              |                 |              |      |   |  |
|--------------------------|------------------------------|--------------|-----------------|--------------|------|---|--|
| General                  | Connection                   | Host Profile | Troubleshooting | Notification |      |   |  |
| Account                  |                              |              |                 |              |      |   |  |
| User: Sign Out           |                              |              |                 |              |      |   |  |
|                          |                              |              |                 |              |      | _ |  |
| -P 6                     | 6 GlobalProt                 | ect          |                 |              |      | × |  |
|                          | Portal Address: pa.corila.it |              |                 |              |      |   |  |
|                          |                              |              |                 | Cancel       | Save |   |  |
|                          |                              |              |                 |              |      |   |  |
|                          |                              |              |                 |              |      |   |  |
|                          | Add                          | Delete       | Edit            |              |      |   |  |
|                          |                              |              |                 | -            |      |   |  |
|                          |                              |              |                 | 1101010      | Fair |   |  |

Quindi selezionare Save, e chiudere i Settings.

5. Cliccare Connect e compilare come segue, con le credenziali fornite (username e password)

| GlobalProtect                      | \$ |
|------------------------------------|----|
| Sign In<br>Enter login credentials |    |
| Portal:                            |    |
| username                           |    |
| •••••                              |    |
| Sign In                            |    |
| Cancel                             |    |

6. Premere Sign In, ora il client si collegherà

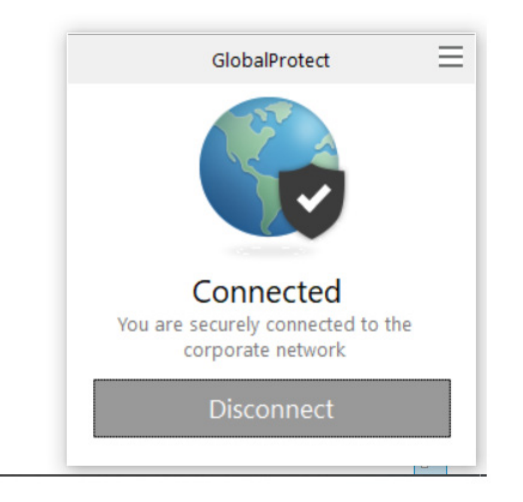

7. Per verificare di essere connessi l'icona deve risultare così:

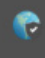

 Poi, una volta connessi, per visualizzare le cartelle di FileServer basta es. aprire una cartella sul vostro pc e scrivere nel percorso: <u>\\FileServer</u>

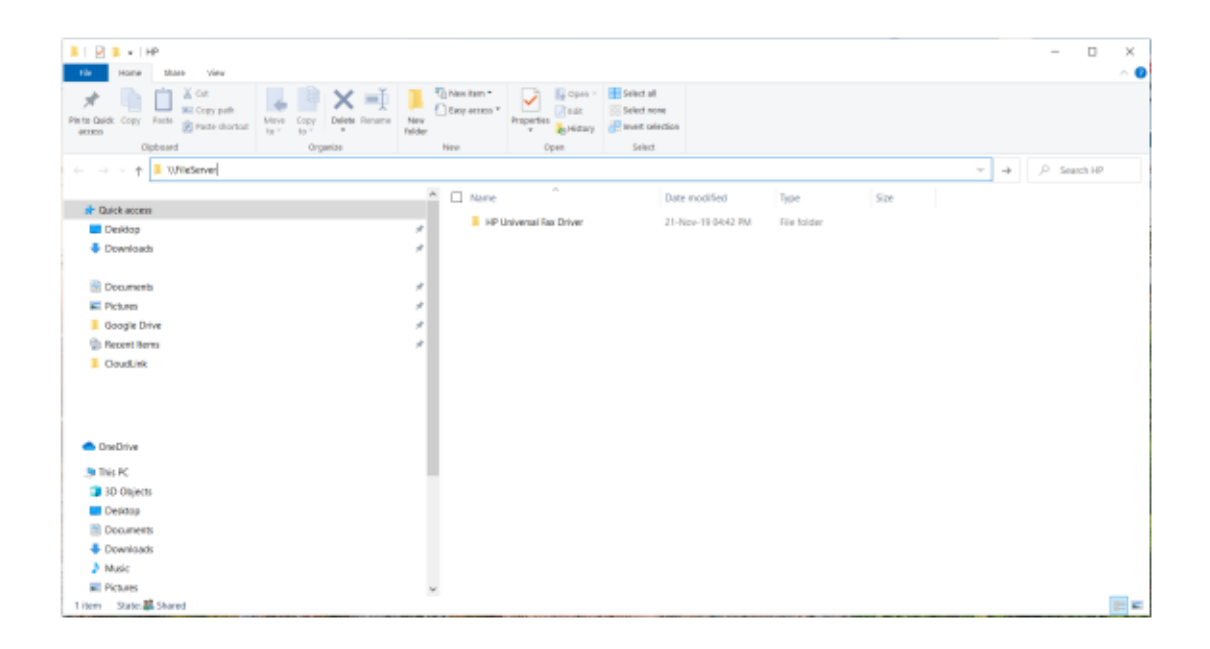

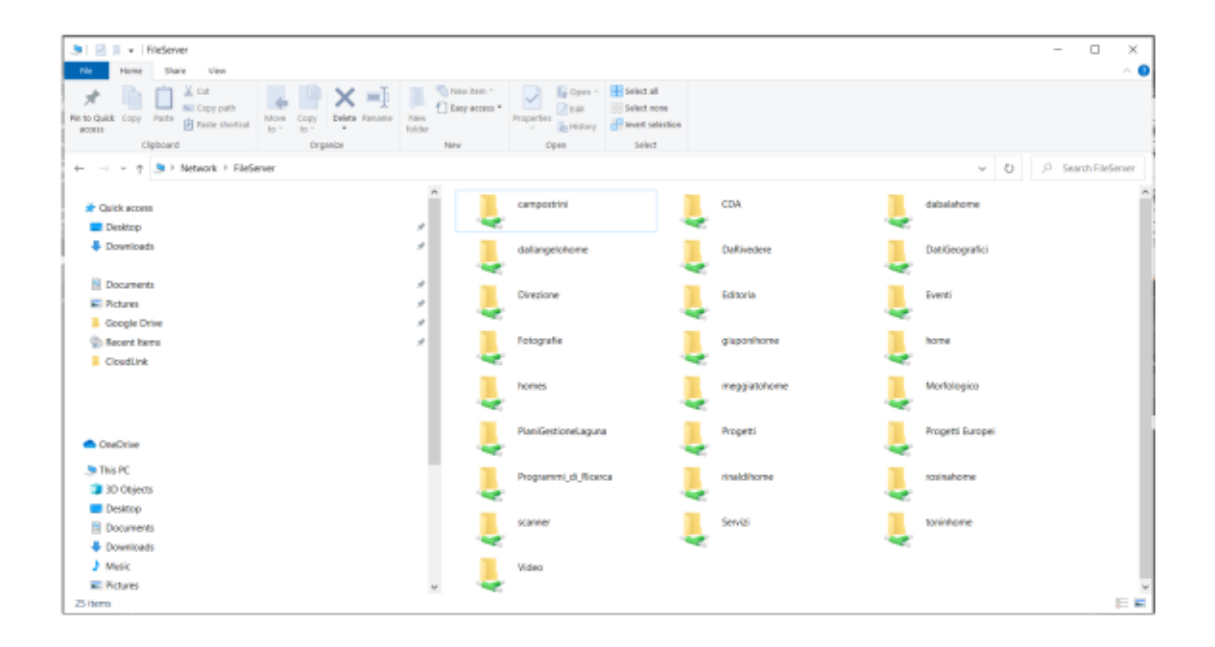

Buon lavoro.